## Add & Remove Clients' Trust Accounts

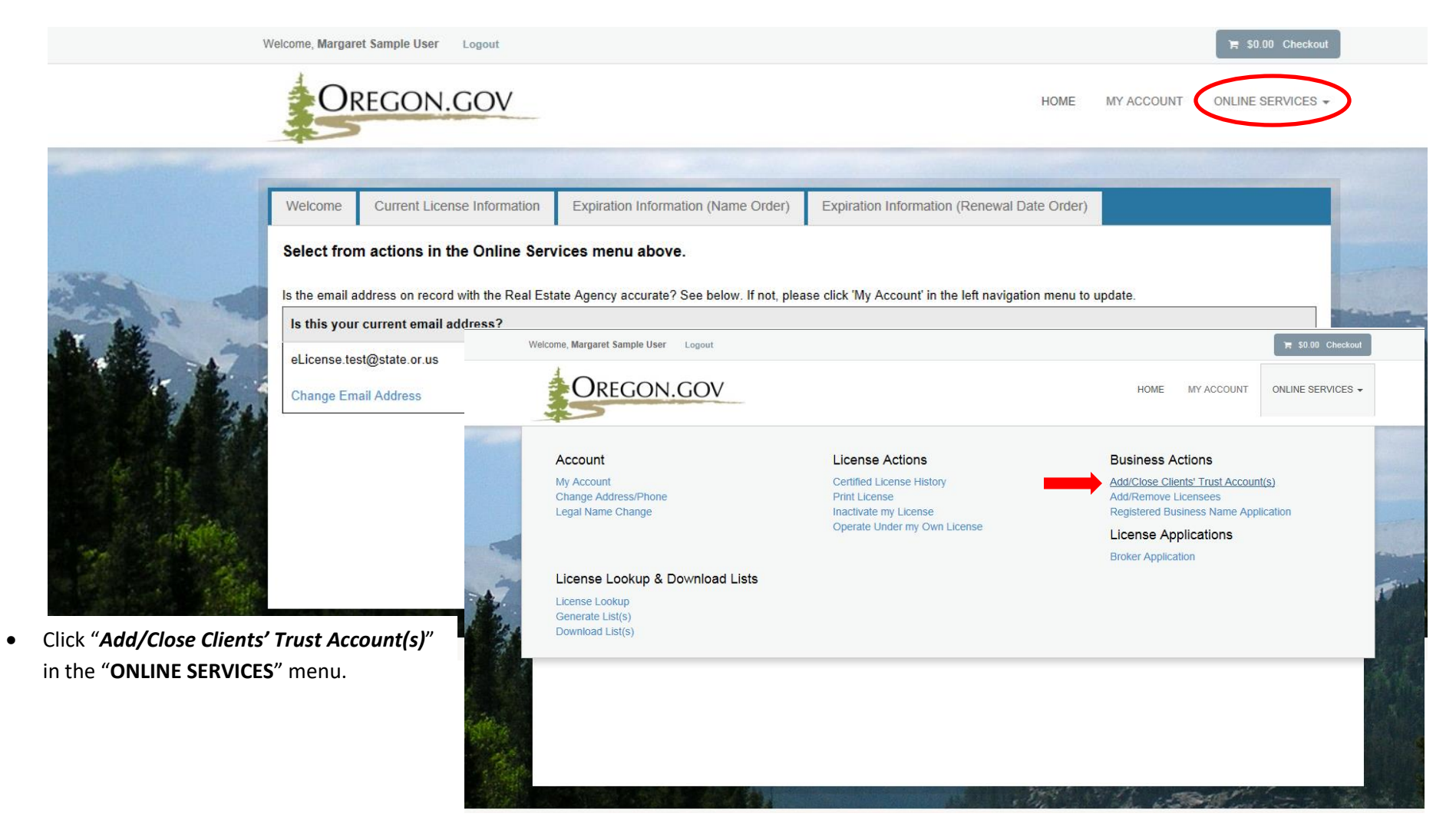

## • Click "*Start*" to begin the process.

| Welcome, Margaret Samp                                      | le User L                    | Logout                                             |                                            |                    |                                             |                                         |                                                     |                                                                        |                                                           | `⊨\$0.00                                                  | ) Checkout                        |                    |     |
|-------------------------------------------------------------|------------------------------|----------------------------------------------------|--------------------------------------------|--------------------|---------------------------------------------|-----------------------------------------|-----------------------------------------------------|------------------------------------------------------------------------|-----------------------------------------------------------|-----------------------------------------------------------|-----------------------------------|--------------------|-----|
| Oreg                                                        | ON.C                         | GOV                                                |                                            |                    |                                             |                                         |                                                     | HOME                                                                   | MY ACCOUNT                                                | ONLINE SE                                                 | ERVICES -                         |                    |     |
| Add and/or Close                                            | Clients'                     | Trust Accounts                                     |                                            |                    |                                             |                                         |                                                     |                                                                        |                                                           |                                                           |                                   |                    |     |
| DRS 696.241 requires a<br>date a Clients' Trust Acc<br>Item | principal re<br>ount is oper | eal estate broker or liv<br>ned or closed. Click t | censed real estate<br>the Start link to be | e prope<br>gin the | rty manager to provi<br>process to add or c | ide account infor<br>close a Clients' T | mation to the F<br>ust Account.                     | Real Estate A                                                          | Agency within                                             | 10 business d                                             | ays after the                     |                    |     |
|                                                             | Name                         |                                                    |                                            |                    |                                             |                                         |                                                     | Licen                                                                  | se                                                        |                                                           |                                   |                    |     |
| Start                                                       | Real Esta                    | ate Sample Business                                | \$                                         |                    |                                             |                                         |                                                     | 20121                                                                  | 4492                                                      |                                                           |                                   |                    |     |
| 201214492                                                   |                              | Malcomo Margarot S                                 | amnio Heor — Loog                          |                    |                                             |                                         |                                                     |                                                                        |                                                           |                                                           |                                   | ∋ €0.00 Chook      | out |
| Add Clients'<br>Trust Account<br>(s)                        | Add •                        | Clients' Trust Account<br>Report new clients' trus | t(s)<br>st accounts. 🝞                     |                    |                                             |                                         |                                                     |                                                                        |                                                           |                                                           |                                   |                    |     |
|                                                             |                              | Account Name                                       | Account Number                             | Bank               | Account Type                                | Maintained For                          | Date Opened                                         |                                                                        |                                                           |                                                           |                                   |                    |     |
|                                                             |                              | Sample Account #1                                  | ****56789                                  |                    | Rents/Owner Funds                           | Single Owner                            | 07/17/2010                                          |                                                                        |                                                           |                                                           |                                   |                    |     |
|                                                             |                              | Sample Account #2                                  | ****54321                                  |                    | Security Deposits                           | Single Owner                            | 07/01/2012                                          |                                                                        |                                                           |                                                           |                                   |                    |     |
|                                                             |                              | Add                                                |                                            |                    |                                             |                                         |                                                     |                                                                        |                                                           |                                                           |                                   |                    |     |
|                                                             |                              |                                                    |                                            |                    |                                             | •                                       | Current<br>Click " <b>n</b><br>would li<br>Click "a | clients'<br><i>ext"</i> if th<br>ike to <u>rei</u><br><i>dd"</i> to re | trust acco<br>ere are no<br><u>move an a</u><br>port a ne | unts disp<br>o new acc<br>a <u>ccount</u> .<br>w clients' | lay.<br>counts to a<br>trust acco | dd but you<br>unt. |     |
|                                                             |                              |                                                    |                                            |                    |                                             |                                         |                                                     |                                                                        |                                                           |                                                           |                                   |                    |     |

| Add Clients' Trust Account                                                                                                    |
|----------------------------------------------------------------------------------------------------|
| * Test Business, RBN.000121078 ✓                                                                                                    |
| Account Name                                                                                                    |
| *                                                                                                    |
| Account Number                                                                                                    |
| *                                                                                                    |
| Bank                                                                                                    |
| * - select one -                                                                                                    |
| Account Type                                                                                                    |
| * - select one -                                                                                                    |
| Maintained For                                                                                                    |
| * - select one - V                                                                                                    |
| Date Opened                                                                                                    |
| * 11/27/2018 (MM/DD/YYYY) Today                                                                                                    |
| Upload a completed copy of the Notice of Clients Trust Account & Authorization to Examine Form?                                                                        |
| No document(s) uploaded for this question.                                                                                                    |
| Select a document to upload:                                                                                                    |
| <ul> <li>File types accepted: ach, bmp, doc, docx, eri, fil, jpg, m4a, mp3, mp4, msg, pdf, rtf, tif, txt, vsd, wma, wpd, xls, xlsx</li> <li>Upload Document</li> </ul> |
| OK Cancel                                                                                                    |

• After you have answered the required fields and uploaded a Notice of Clients Trust Account & Authorization to Examine Form, click "OK". Note: This form is available on our website at <u>www.oregon.gov/rea</u>

|                      |          | Wolcomo Margarot      | t Camplo Lleor I o | aout                  |                   |                   |             |  | - | 50.00 Cheekeut |        |
|----------------------|----------|-----------------------|--------------------|-----------------------|-------------------|-------------------|-------------|--|---|----------------|--------|
| 201214492            |          |                       |                    |                       |                   |                   |             |  |   |                |        |
| Add Clients'         | Add Clie | ents' Trust Accoun    | t(s)               |                       |                   |                   |             |  |   |                |        |
| Trust Account<br>(s) | 1. Repo  | ort new clients' trus | st accounts. 🔞     |                       |                   |                   |             |  |   |                |        |
|                      | 4        | Account Name          | Account Number     | Bank                  | Account Type      | Maintained For    | Date Opened |  |   |                |        |
|                      | S        | Sample Account #1     | ****56789          |                       | Rents/Owner Funds | Single Owner      | 07/17/2010  |  |   |                |        |
|                      | S        | Sample Account #2     | ****54321          |                       | Security Deposits | Single Owner      | 07/01/2012  |  |   |                |        |
|                      | 5        | Sample Account #3     | 333333333          | Sterling Savings Bank | Rents/Owner Funds | Security Deposits | 07/17/2015  |  |   |                |        |
| _                    |          | Add                   |                    |                       |                   |                   |             |  |   |                |        |
|                      |          | Auu                   |                    |                       |                   |                   |             |  |   |                |        |
|                      |          |                       |                    |                       |                   |                   |             |  |   |                |        |
|                      |          |                       |                    |                       |                   |                   |             |  |   |                |        |
|                      |          |                       |                    |                       |                   |                   |             |  |   |                |        |
|                      |          |                       |                    |                       |                   |                   |             |  |   |                |        |
|                      |          |                       |                    |                       |                   |                   |             |  |   |                |        |
|                      |          |                       |                    |                       |                   |                   |             |  |   |                |        |
|                      |          |                       |                    |                       |                   |                   |             |  |   |                |        |
|                      |          |                       |                    |                       |                   |                   |             |  |   |                |        |
| ~                    | Prev     | vious Next            |                    |                       |                   |                   |             |  |   |                | Cancel |
|                      |          |                       |                    |                       |                   |                   |             |  |   |                |        |

- Click "*add*" to report additional accounts.
- Click "next" to proceed.

|                |   |        | Wolcomo Mara      | arat Campia Hear     | Logout             |                  |                   |                |              | > \$0.00 Checkout |        |
|----------------|---|--------|-------------------|----------------------|--------------------|------------------|-------------------|----------------|--------------|-------------------|--------|
| 201214492      |   |        |                   |                      |                    |                  |                   |                |              |                   |        |
| Add Clients'   | ^ | Close  | Clients' Trust Ac | count(s)             |                    |                  |                   |                |              |                   |        |
| (s)            |   | 2. Clo | se an inactive ac | count by editing the | information below. | 0                |                   |                |              |                   |        |
| Close Clients' |   |        | Action            | Account Name         | Account Number     | Bank             | Account Type      | Maintained For | Inactivation |                   |        |
| (s)            |   |        | Edit              | Sample Account #1    | ****56789          | Mt. Example Bank | Rents/Owner Funds | Single Owner   |              |                   |        |
|                |   |        | Edit              | this row Account #2  | ****54321          | Mt. Example Bank | Security Deposits | Single Owner   |              |                   |        |
|                |   |        |                   |                      |                    |                  |                   |                |              |                   |        |
|                |   |        |                   |                      |                    |                  |                   |                |              |                   |        |
|                |   |        |                   |                      |                    |                  |                   |                |              |                   |        |
|                |   |        |                   |                      |                    |                  |                   |                |              |                   |        |
|                |   |        |                   |                      |                    |                  |                   |                |              |                   |        |
|                |   |        |                   |                      |                    |                  |                   |                |              |                   |        |
|                |   |        |                   |                      |                    |                  |                   |                |              |                   |        |
|                |   |        |                   |                      |                    |                  |                   |                |              |                   |        |
|                |   |        |                   |                      |                    |                  |                   |                |              |                   |        |
|                | ~ | Pre    | vious Next        |                      |                    |                  |                   |                |              |                   | Cancel |

• Click "*edit*" to remove an account

| Welcome Manuard Camels Hear - Leaved                        | >= \$0.00 Chaskaut |   |
|-------------------------------------------------------------|--------------------|---|
| Edit Clients' Trust Account                                 |                    | 8 |
| Close an inactive account by editing the information below. |                    |   |
| Supervisor                                                  |                    |   |
| * Real Estate Sample Business, RBN.201214492 ✓              |                    |   |
| Inactivation                                                |                    |   |
| 07/16/2015 IIII (MM/DD/YYYY) Today                          |                    |   |
|                                                             |                    |   |
|                                                             |                    |   |
|                                                             |                    |   |
|                                                             |                    |   |
|                                                             |                    |   |
|                                                             |                    |   |
|                                                             |                    |   |
|                                                             |                    |   |
|                                                             |                    |   |
|                                                             |                    |   |
|                                                             |                    |   |
| OK Cancel                                                   |                    |   |

- Enter the date closed
- Click "OK"

|                      |     | Wolcomo Marr          | arot Campio Lieor     | Logout             |                  |                   |                |              | <br>= £0.00 Checkout |     |
|----------------------|-----|-----------------------|-----------------------|--------------------|------------------|-------------------|----------------|--------------|----------------------|-----|
| 201214492            |     |                       |                       |                    |                  |                   |                |              |                      |     |
| Add Clients'         | Clo | ose Clients' Trust Ac |                       |                    |                  |                   |                |              |                      |     |
| Trust Account<br>(s) | 2.  | Close an inactive ac  | ccount by editing the | information below. | 0                |                   |                |              |                      |     |
| Close Clients'       |     | Action                | Account Name          | Account Number     | Bank             | Account Type      | Maintained For | Inactivation |                      |     |
| Trust Account<br>(s) |     | Edit                  | Sample Account #1     | ****56789          | Mt. Example Bank | Rents/Owner Funds | Single Owner   | 07/16/2015   |                      |     |
|                      |     | Edit                  | Sample Account #2     | ****54321          | Mt. Example Bank | Security Deposits | Single Owner   |              |                      |     |
|                      |     |                       |                       |                    |                  |                   |                |              |                      |     |
|                      |     |                       |                       |                    |                  |                   |                |              |                      |     |
|                      |     |                       |                       |                    |                  |                   |                |              |                      |     |
|                      |     |                       |                       |                    |                  |                   |                |              |                      |     |
|                      |     |                       |                       |                    |                  |                   |                |              |                      |     |
|                      |     |                       |                       |                    |                  |                   |                |              |                      |     |
|                      |     |                       |                       |                    |                  |                   |                |              |                      |     |
|                      |     |                       |                       |                    |                  |                   |                |              |                      |     |
|                      | _   |                       |                       |                    |                  |                   |                |              |                      |     |
| ~                    |     | Previous Next         |                       |                    |                  |                   |                |              | Can                  | cel |

- Inactivated account will now appear with the inactivation date.
- Click *"next"* to proceed.

| 201214492                              | •                                                                                                    |                                                                                                    |                                                                                                    |
|----------------------------------------|----------------------------------------------------------------------------------------------------|----------------------------------------------------------------------------------------------------|----------------------------------------------------------------------------------------------------|
| Add Clients'                           | Client Trust Attestation                                                                                                    |                                                                                                    |                                                                                                    |
| Trust Account<br>(s)                   | Fields marked with an asterisk * are required.                                                                                                    |                                                                                                    |                                                                                                    |
| Close Clients'<br>Trust Account<br>(S) | 3. The named banks are hereby authorized to furnish information requested<br>I certify that the listed bank accounts are all of the trust accounts maintained<br>closed, or if any changes in present accounts occur. | by the Real Estate Commissioner and/or authorized represen<br>I by this firm. The Real Estate Commissioner shall be notified | tative concerning the accounts reported.<br>I by the licensee immediately if any new trust accounts are opened, existing accounts |
| Client Trust<br>Attestation            | * Margaret Sample User                                                                                                    |                                                                                                    |                                                                                                    |
|                                        |                                                                                                    |                                                                                                    |                                                                                                    |
|                                        |                                                                                                    |                                                                                                    |                                                                                                    |
|                                        |                                                                                                    |                                                                                                    |                                                                                                    |
|                                        |                                                                                                    |                                                                                                    |                                                                                                    |
|                                        |                                                                                                    |                                                                                                    |                                                                                                    |
|                                        | V Previous Next                                                                                                    |                                                                                                    | Cancel                                                                                                    |

- The user must attest to the information recorded by entering their full legal name.
- Click "next" to proceed.

| 201214492            |                               | Molcomo Margaro                           | t Sampla Hear I a     |                      |                   |                  |                |  |  |  |
|----------------------|-------------------------------|-------------------------------------------|-----------------------|----------------------|-------------------|------------------|----------------|--|--|--|
| Add Clients'         | Revi                          | iew                                       |                       |                      |                   |                  |                |  |  |  |
| Trust Account<br>(s) | Add Clients' Trust Account(s) |                                           |                       |                      |                   |                  |                |  |  |  |
| Close Clients'       | 1. F                          | 1. Report new clients' trust accounts. () |                       |                      |                   |                  |                |  |  |  |
| Trust Account<br>(s) |                               | Account Name                              | Account Number        | Bank                 | Account Type      | Maintained F     | or Date Oper   |  |  |  |
| Nient Trust          |                               | Sample Account #1                         | ****56789             |                      | Rents/Owner Fund  | ls Single Owner  | 07/17/2010     |  |  |  |
| Attestation          |                               | Sample Account #2                         | ****54321             |                      | Security Deposits | Single Owner     | 07/01/2012     |  |  |  |
| Poviow               |                               | Sample Account #3                         | 3333333333            | Sterling Savings Ban | Rents/Owner Fund  | Is Security Depo | sits 07/17/201 |  |  |  |
| Review               |                               |                                           |                       |                      |                   |                  |                |  |  |  |
|                      | Clos                          | se Clients' Trust Accou                   | ınt(s)                |                      |                   |                  |                |  |  |  |
|                      | 2.0                           | Close an inactive accou                   | int by editing the in | formation below. 🕜   |                   |                  |                |  |  |  |
|                      |                               | Account Name                              | Account Number        | Bank                 | Account Type      | Maintained For   | Inactivation   |  |  |  |
|                      |                               | Sample Account #1                         | ****56789             | Mt. Example Bank     | Rents/Owner Funds | Single Owner     | 07/16/2015     |  |  |  |
|                      |                               | Sample Account #2                         | ****54321             | Mt. Example Bank     | Security Deposits | Single Owner     |                |  |  |  |
|                      |                               |                                           |                       |                      |                   |                  |                |  |  |  |
|                      | Clie                          | nt Trust Attestation                      |                       |                      |                   |                  |                |  |  |  |
|                      | P                             | Previous Finish                           |                       |                      |                   |                  |                |  |  |  |

- Click "*Print Review*" to retain a copy of the clients' trust accounts reported.
- Click "*Finish"* to complete the process.

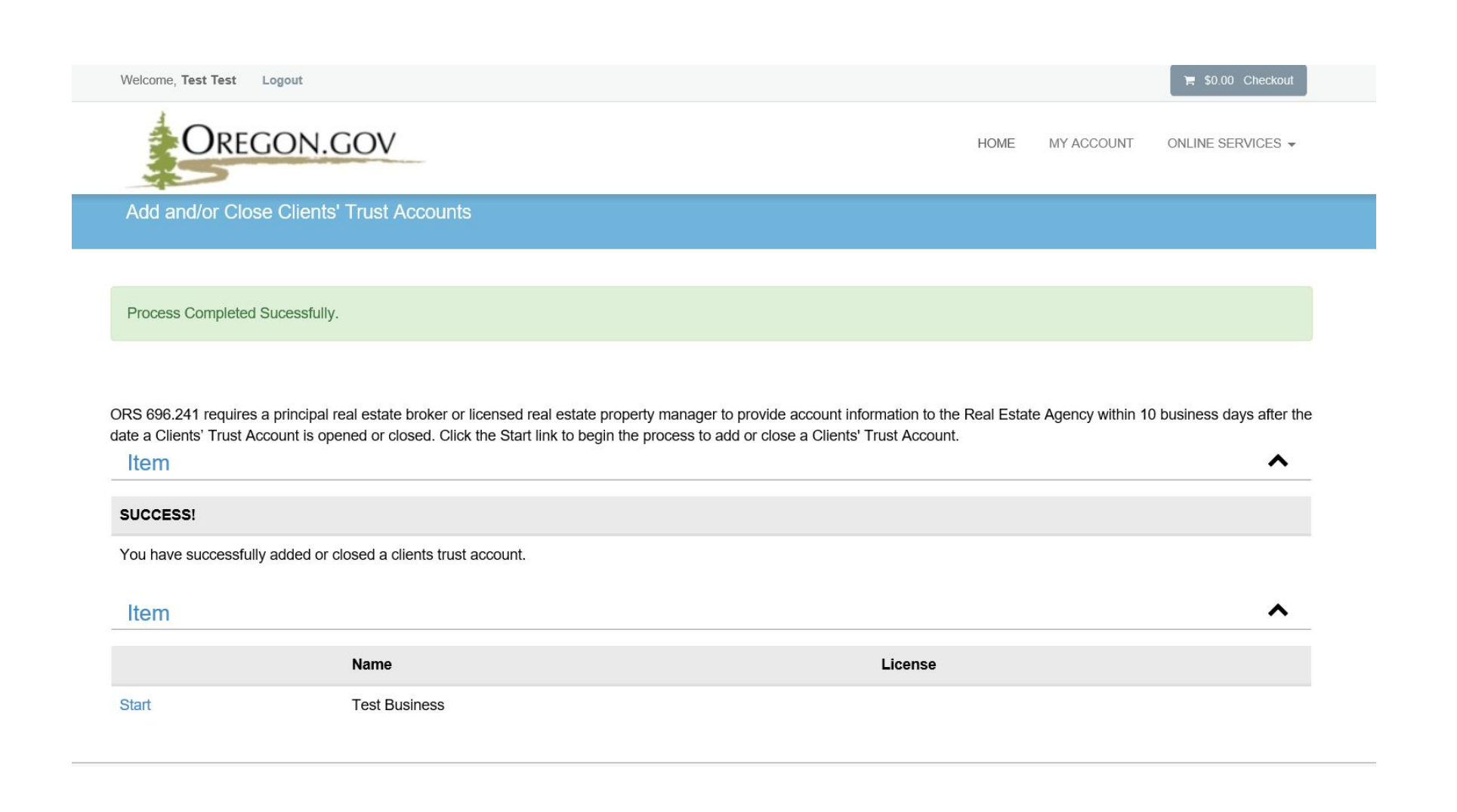

- This page demonstrates the successful completion of the process.
- Updates are effective immediately.